## **REGISTRAZIONE PORTALE NEXI**

1) Vai su: <u>https://www.nexi.it/</u> e clicca su "Accedi" in alto a destra.

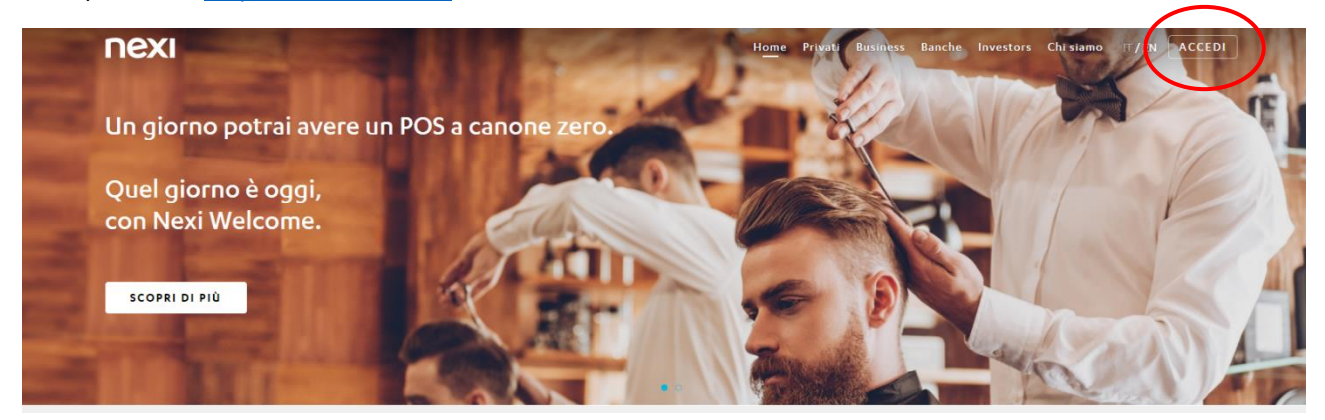

2) Registrati in "Area Personale".

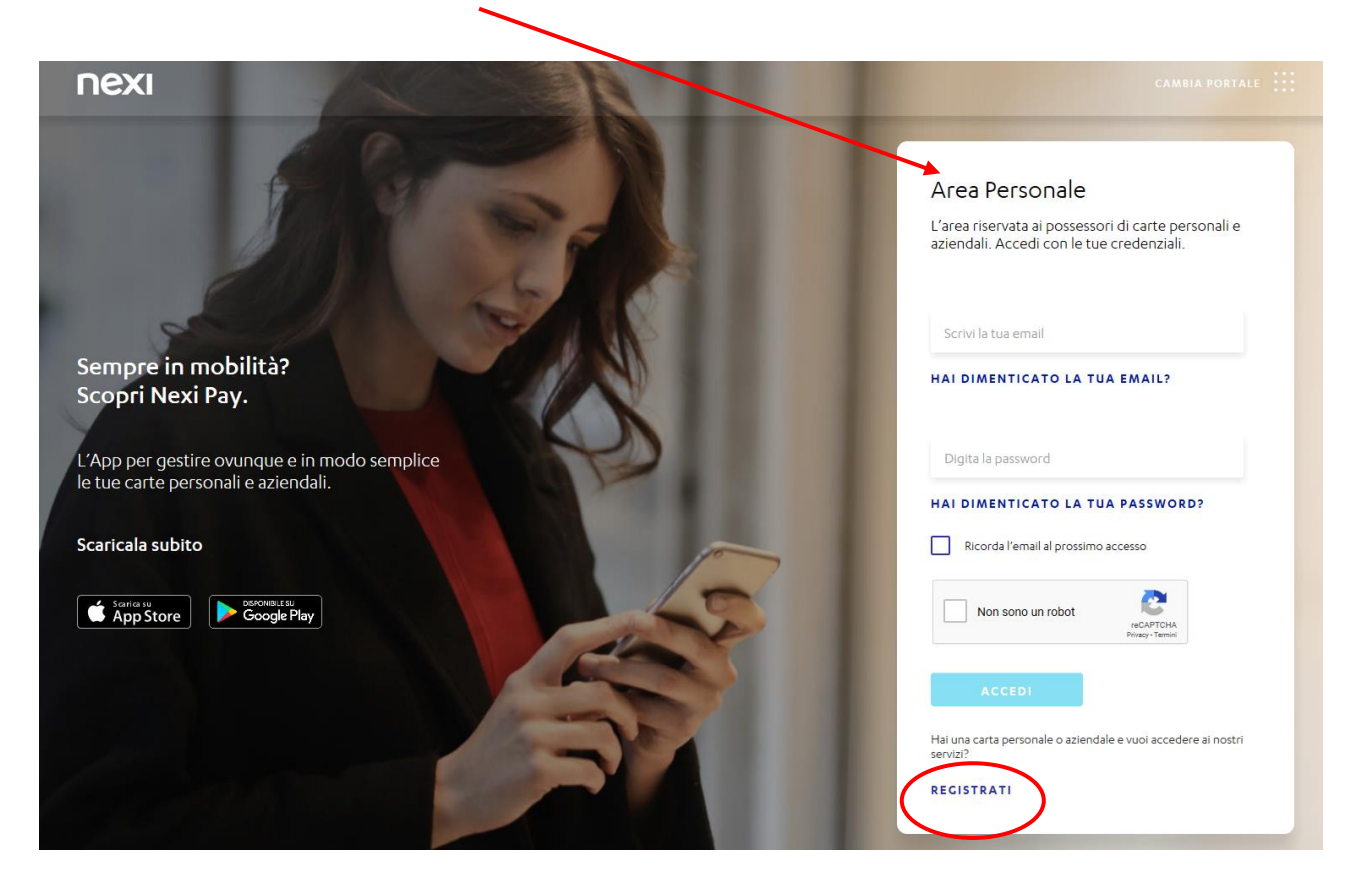

3) Clicca su "inizia" per registrarti.

| ΠΕΧΙ |                                           |                                     |           | CHIUDI |
|------|-------------------------------------------|-------------------------------------|-----------|--------|
|      | Regis                                     | trati in 5 minuti<br>Cosa ti serve? |           |        |
|      |                                           |                                     |           |        |
|      | Carta di Pagamento Email                  |                                     | Cellulare |        |
|      | Emessa da Nexi o da<br>una banca partner. |                                     |           |        |
|      |                                           | INIZIA                              |           |        |

4) Inserisci il tuo Codice Fiscale.

| nexi |                                                          | снирі |
|------|----------------------------------------------------------|-------|
|      | Per prima cosa, inserisci il tuo <b>codice fiscale</b> . |       |
|      | Inserisci il codice fiscale                              |       |

5) Inserisci il tuo indirizzo email.

| ΠΕΧΙ |                                                                                     | снирі |
|------|-------------------------------------------------------------------------------------|-------|
|      | Inserisci la tua <b>email</b> . Ti servirà per accedere all' <b>area riservata.</b> |       |
|      |                                                                                     |       |
|      | Inserisci l'email<br>Ripeti l'email<br>SCOPRI PER COSA LA USEREMO                   |       |

6) Scegli una password poi clicca su "Avanti".

| nexi |                                                                                   | CHIUDI |
|------|-----------------------------------------------------------------------------------|--------|
|      | Scegli una password. Ti servirà per accedere all'area riservata.                  |        |
|      | $\bigcirc_{\tau_{2}}$                                                             |        |
|      | Inserisci la password                                                             |        |
|      | Deve essere lunga da 8 a 20 caratteri e soddirfare almeno 3 tra questi requisiti: |        |
|      | una maiuscola una minuscola un numero un carattere speciale ①                     |        |
|      | Ripeti la password                                                                |        |
|      | $\mathbf{N}$                                                                      |        |
|      |                                                                                   |        |
|      |                                                                                   |        |
|      | INDIETRO AVANTI                                                                   |        |

7) Scegli una domanda di sicurezza e la risposta, poi clicca su "Avanti".

| ΠΕΧΙ |                                            | снійді |
|------|--------------------------------------------|--------|
|      | Imposta la tua <b>domanda di sicurezza</b> |        |
|      |                                            |        |
|      | Scegli la domanda di sicurezza 🗸           |        |
|      | Inserisci la risposta                      |        |
|      |                                            |        |
|      |                                            |        |
|      | INDIETRO                                   |        |

8) Inserisci il numero della tua carta di credito, poi clicca su "Avanti".

| ΠΕΧΙ |                                         | CHIUDI |
|------|-----------------------------------------|--------|
|      | Inserisci il tuo <b>numero di carta</b> | -      |
|      | Numero cura                             |        |
|      |                                         |        |
|      | Titolare della carta                    |        |
|      |                                         |        |
|      |                                         |        |
|      |                                         |        |
|      |                                         |        |
|      |                                         |        |
|      |                                         |        |
|      | INDIETRO                                |        |

9) Inserisci il codice di sicurezza CV2 della tua carta, poi clicca su "Avanti".

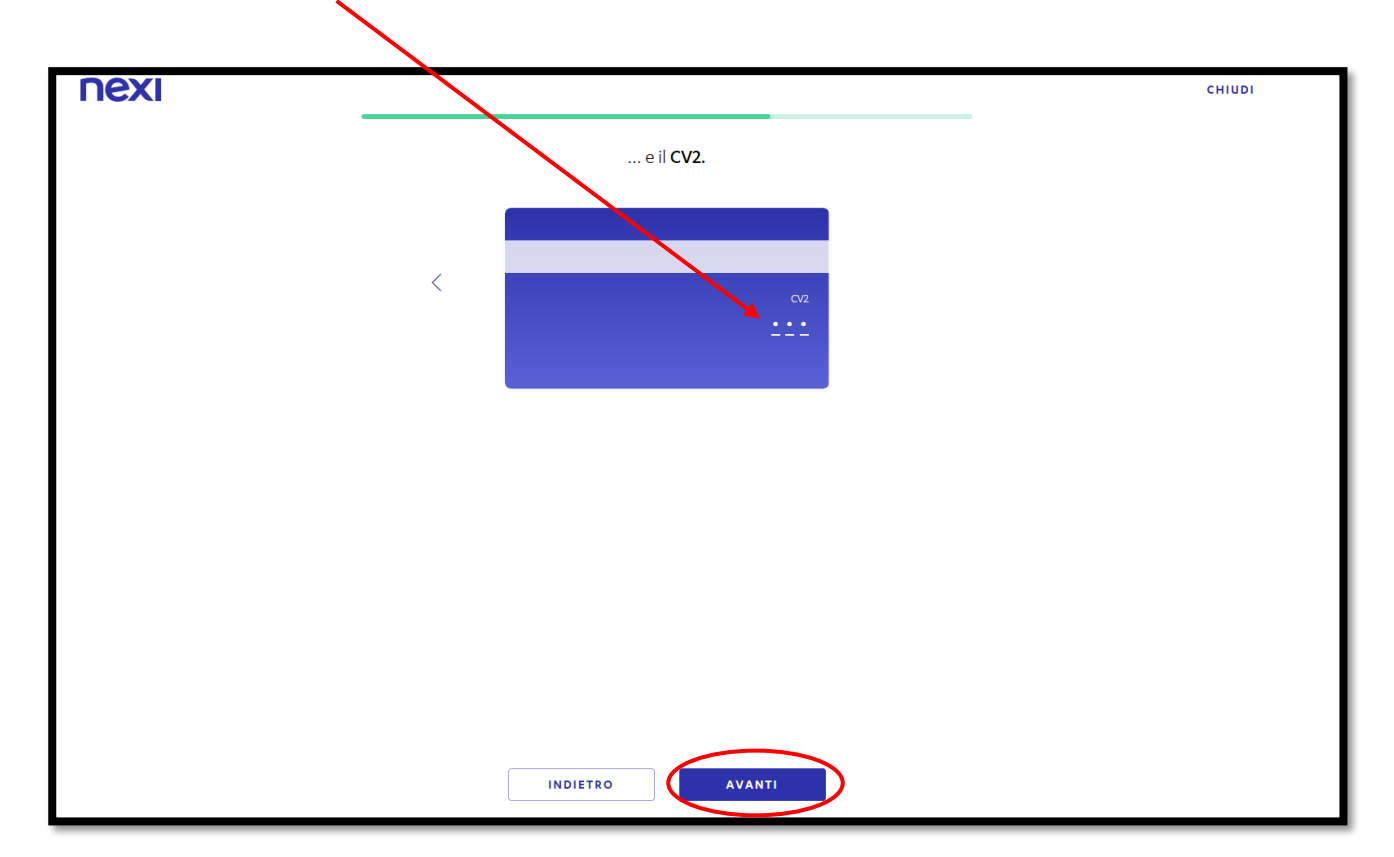

10) Clicca su "ricevilo via SMS" e seleziona il tuo numero di cellulare; poi inserisci in questa schermata il codice ricevuto via SMS e clicca "Avanti".

| ΠΕΧΙ |                                                                                                    | снирі |
|------|----------------------------------------------------------------------------------------------------|-------|
|      | Ora inserisci il <b>codice di registrazione</b>                                                            |       |
|      | Prima parte Seconda parte                                                                                  |       |
|      | Oppure cercalo con il nome <b>"codice rapporto</b> "<br>nella lettera che ti è stata inviata con la carta. |       |
|      | Vuoi inserirlo in un secondo momento?                                                                      |       |
|      |                                                                                                    |       |
|      |                                                                                                    |       |
|      |                                                                                                    |       |
|      | INDIETRO                                                                                                   |       |

11) Se l'operazione è andata a buon fine, ti ritroverai una schermata "Ciao *nome*". Controlla che ti sia arrivata l'email di NEXI e clicca su "conferma email" e poi potrai tornare alla Home per accedere alla tua area personale.

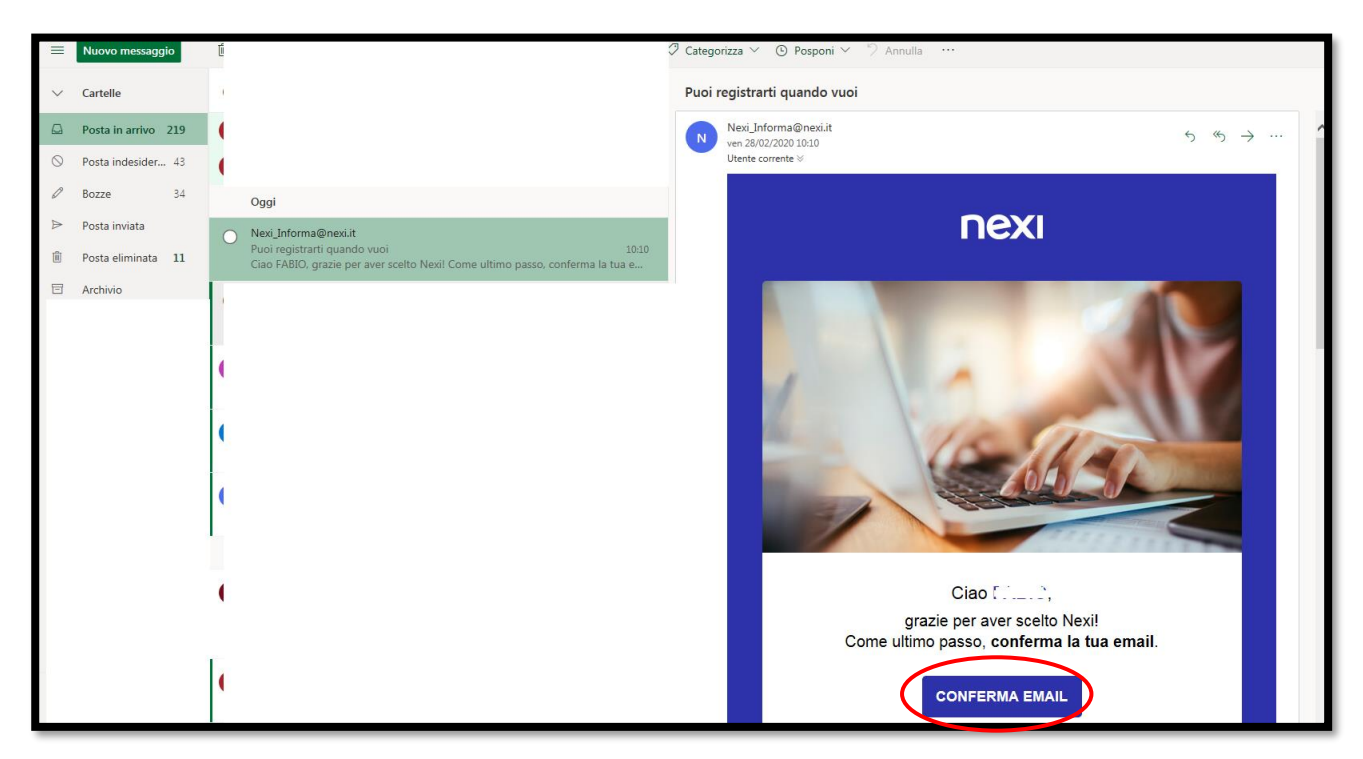

12) Dopo aver cliccato su "conferma email" ti si aprirà questa schermata.

| ΠΕΧΙ |                                                |  |
|------|------------------------------------------------|--|
|      | $\bigotimes$                                   |  |
|      | È fatta!                                       |  |
|      | La tua email è stata confermata correttamente. |  |
|      |                                                |  |
|      |                                                |  |
|      |                                                |  |